## BANCO ABC BRASIL

# Manual para Assinatura e-CPF

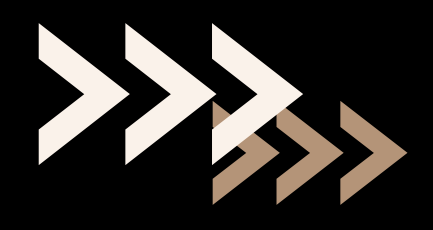

| > | > | > | > | > | >  | >  | >  | > | > | > | > |
|---|---|---|---|---|----|----|----|---|---|---|---|
| > | > | > | > | > | >  | >  | >  | > | > |   | > |
| > | > | > | > | > | >  | >  | >  | > | > |   | > |
| > | > | > | > | > | >  | >  | >  | > |   |   | > |
| > | > | > | > | > | >  | >  | >  | > | > | > | > |
| > | > | > | > | > | >  | >  | >  | > | > | > | > |
| > | > | > | > | > | >  | >  | >  | > | > | > | > |
| > | > | > | > | > | >  | >  | >  | > | > | > | > |
| > | > | > | > | > | >  | >  | >  | > | > | > | > |
| > | > | > | > | > | >  | >  | >  | > | > | > | > |
| > | > | > | > | > | >  | >  | >  | > | > | > | > |
| > | > | > | > | > | >  | >  | >  | > | > | > | > |
|   |   |   |   |   | >_ | >_ | >_ | > | > | > | > |

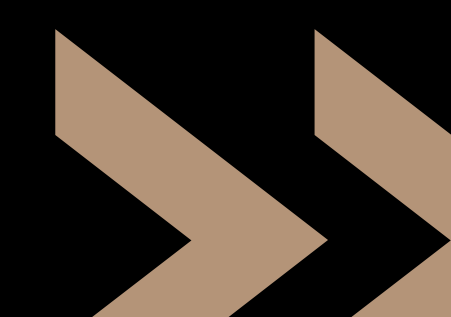

## E-mail

Ao receber o e-mail "Pendente de Assinatura", clique em: **Assinar contrato pendente** e veja qual a pendência necessita de correção.

**IMPORTANTE:** O link deve ser aberto utilizando o navegador **Google Chrome.** 

| > | > | > | > | > | > | > | > | > | > | > | > | > | > |
|---|---|---|---|---|---|---|---|---|---|---|---|---|---|
| > | > | > | > | > | > | > | > | > | > | > | > | > | > |
| > | > | > | > | > | > | > | > | > | > | > | > | > | > |
| > | > | > | > | > | > | > | > | > | > | > | > | > | > |
| > | > | > | > | > | > | > | > | > | > | > | > | > | > |
| > | > | > | > | > | > | > | > | > | > | > | > | > | > |
| > | > | > | > | > | > | > | > | > | > | > | > | > | > |
| > | > | > | > | > | > | > | > | > | > | > | > | > | > |
| > | > | > | > | > | > | > | > | > | > | > | > | > | > |
| > | > |   | > | > | > | > | > | > | > | > | > | > | > |
|   | > |   | > | > | > | > | > | > | > | > | > | > | > |
|   |   |   | > | > | > | > | > | > | > | > | > | > | > |
|   | > | > | > | > | > | > | > | > | > | > | > | > | > |
|   |   |   |   | > | > | > | > | > | > | > | > | > | > |

| assinaturadigital@abcbrasil.com.br                                                                                                    |
|----------------------------------------------------------------------------------------------------|
| ○ <u>cliente@cliente.com.br</u>                                                                                                    |
|                                                                                                    |
| ABC Brasil - Contrato 000000000000000 - Pendente                                                                                                    |
| Olá. Há uma nova solicitação da sua assinatura e                                                                                                    |
| Possíveis motivos:                                                                                                    |
| <ul><li>Novo contrato;</li><li>Alteração de contrato</li><li>Cancelamento de contrato</li></ul>                                                                                                    |
| Número de contrato: XXXXXXXXXXXXXXXXXXX                                                                                                    |
| Identificação de e-mail: XXXXXXXXXXXXXXXXXXX                                                                                                    |
| Para assinar, acesse com sua credencial e-CPF ou Assinat                                                                                                    |
| CLIQUE AQUI       e consulte nosso manual de como assina         CLIQUE AQUI       e consulte nosso manual de como assina         ASSINAR CONTRATO PENDENTE       ATENÇÃO: você deve efetuar a Assinatura Eletrônica ou a |
| Importante                                                                                                    |
| Caso a assinatura não seja realizada no prazo indica                                                                                                    |
| Contudo, por liberalidade, o Banco ABC pode optar                                                                                                    |
| Dúvidas                                                                                                    |

ente de Assinatura

ura eletrônica na plataforma do Banco ABC.

sinatura Eletrônica, utilizando o código token disponibilizado no aplicativo FEPWeb ou recebido por SMS.

ssinar com e-CPF ssinar com a Assinatura Eletrônica

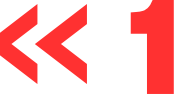

a ou assinatura com e-CPF em até 3 dias úteis.

ndicado, o Banco ABC não será obrigado a manter as condições constantes no contrato.

ptar por autorizar a assinatura eletrônica do contrato após o término do prazo.

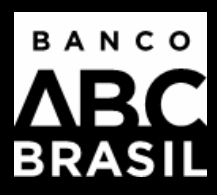

## Login e-CPF

Selecione a opção LOGIN e-CPF. Lembre-se: use sempre o navegador Google Chrome para que a ferramenta funcione adequadamente.

| > | > | > | > | > | > | > | > | > | > | > | > | > | > |  |
|---|---|---|---|---|---|---|---|---|---|---|---|---|---|--|
| > | > | > | > | > | > | > | > | > | > | > | > | > | > |  |
| > | > | > | > | > | > | > | > | > | > | > | > | > | > |  |
| > | > | > | > | > | > | > | > | > | > | > | > | > | > |  |
| > | > | > | > | > | > | > | > | > | > | > | > | > | > |  |
|   |   |   | > | > | > | > | > | > | > | > | > | > | > |  |
|   |   |   | > | > | > | > | > | > | > | > | > | > | > |  |
|   | > |   | > |   | > | > | > | > | > | > | > | > | > |  |
|   |   |   |   |   | > | > | > | > | > | > | > | > | > |  |
|   |   |   |   |   |   | > | > | > | > | > | > | > | > |  |
|   |   |   |   |   | > | > | > | > | > | > | > | > | > |  |
|   |   |   |   |   |   | > | > | > | > | > | > | > | > |  |
|   |   |   |   |   | > | > | > | > | > | > | > | > | > |  |
|   |   |   |   |   |   |   | > | > | > | > | > | > | > |  |

| B.<br>∧<br>BF                   |                                                               |
|---------------------------------|---------------------------------------------------------------|
|                                 | CMS                                                           |
| 🖗 Login usuário/senha           | 🖿 Login e-CPF                                                 |
|                                 |                                                               |
| Jsuário                         |                                                               |
| Senha                           | Ø                                                             |
| [                               | Entrar                                                        |
| Primeiro login                  | Esqueceu a senha?                                             |
| 🖉 Validado                      | or de autenticidade                                           |
| Ao prosseguir, você concorda co | om os Termos de Serviço e o Aviso de<br>s servicos da FEPWeb. |
| Privacidade dos                 |                                                               |

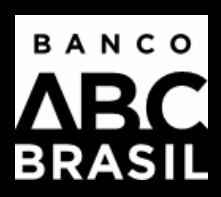

## Instalar extensão

Ao clicar em e-CPF, uma janela pop-up irá aparecer solicitando a instalação da extensão **FEPWebCMS**. Clique em **Instalar.** 

| > | > | > | > | > | > | > | > | > | > | > | > | > | > |
|---|---|---|---|---|---|---|---|---|---|---|---|---|---|
| > | > | > | > | > | > | > | > | > | > | > | > | > | > |
| > | > | > | > | > | > | > | > | > | > | > | > | > | > |
| > | > | > | > | > | > | > | > | > | > | > | > | > | > |
| > |   | > | > | > | > | > | > | > | > | > | > | > | > |
| > |   |   | > | > | > | > | > | > | > | > | > | > | > |
|   |   | > | > | > | > | > | > | > | > | > | > | > | > |
| > | > |   | > | > | > | > | > | > | > | > | > | > | > |
|   |   | > | > |   | > | > | > | > | > | > | > | > | > |
|   |   | > |   |   | > | > | > | > | > | > | > | > | > |
|   |   |   |   |   | > |   | > | > | > | > | > | > | > |
|   |   |   |   |   | > |   | > | > | > | > | > | > | > |
|   |   |   |   |   | > | > | > | > | > | > | > | > | > |
|   |   |   |   |   |   | > | > | > | > | > | > | > | > |

FEPWeb<sup>™</sup> CMS Platform x +

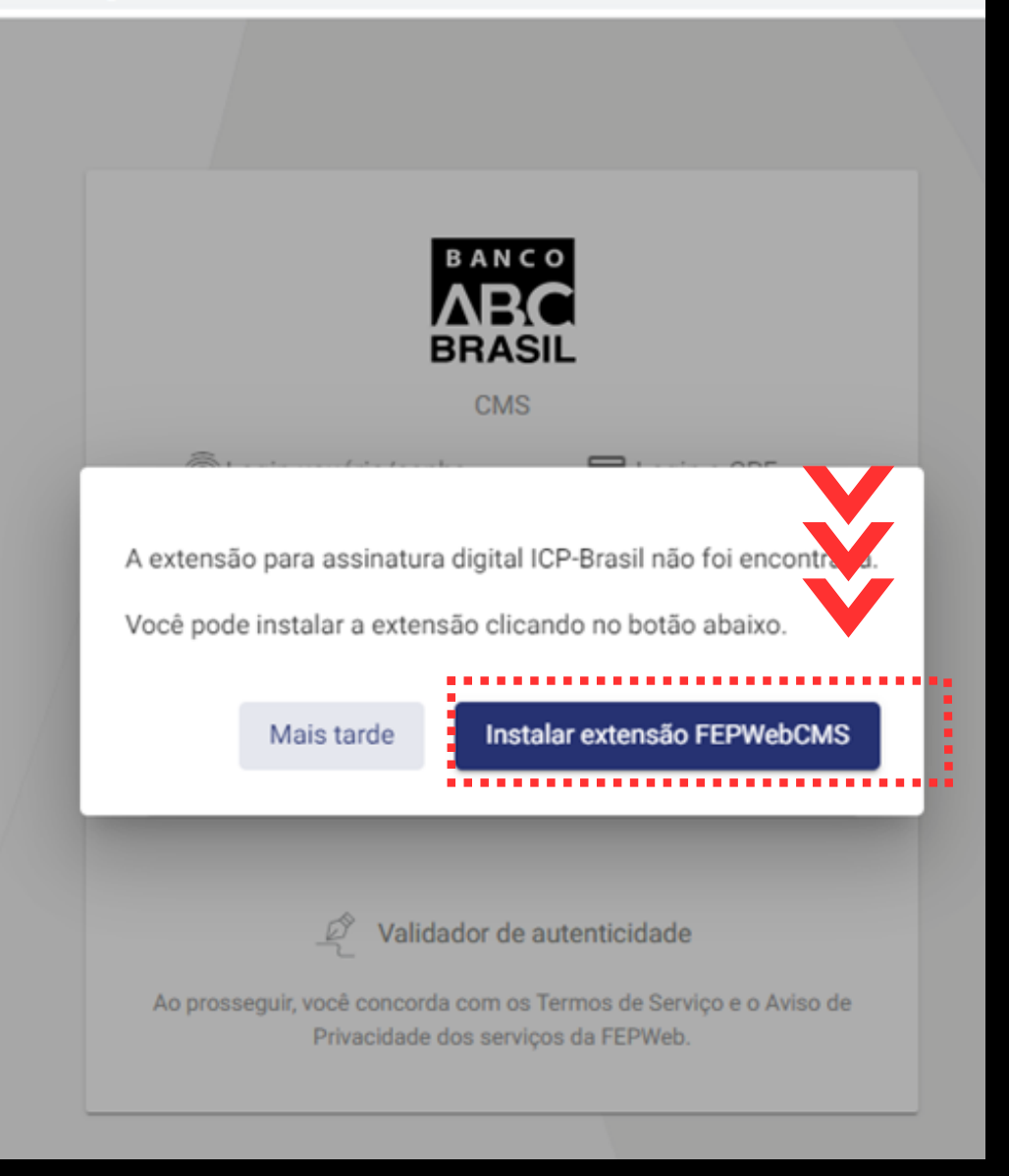

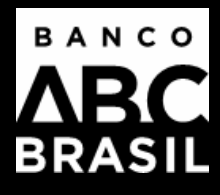

## Usar no Chrome

Clique no botão **Usar no Chrome.** 

| > | > | > | > | > | > | > | > | > | > | > | > | > | > |
|---|---|---|---|---|---|---|---|---|---|---|---|---|---|
| > | > | > | > | > | > | > | > | > | > | > | > | > | > |
| > | > | > | > | > | > | > | > | > | > | > | > | > | > |
| > | > | > | > | > | > | > | > | > | > | > | > | > | > |
|   | > | > | > | > | > | > | > | > | > | > | > | > | > |
|   | > | > | > | > | > | > | > | > | > | > | > | > | > |
| > | > | > | > | > | > | > | > | > | > | > | > | > | > |
|   | > | > | > | > | > | > | > | > | > | > | > | > | > |
|   |   | > | > | > | > | > | > | > | > | > | > | > | > |
|   |   |   | > | > | > | > | > | > | > | > | > | > | > |
|   |   |   | > | > | > | > | > | > | > | > | > | > | > |
|   |   |   |   | > | > | > | > |   | > | > | > | > | > |
|   |   |   |   |   | > | > | > | > | > | > | > | > | > |
|   |   |   |   |   |   |   |   | > | > | > | > | > | > |

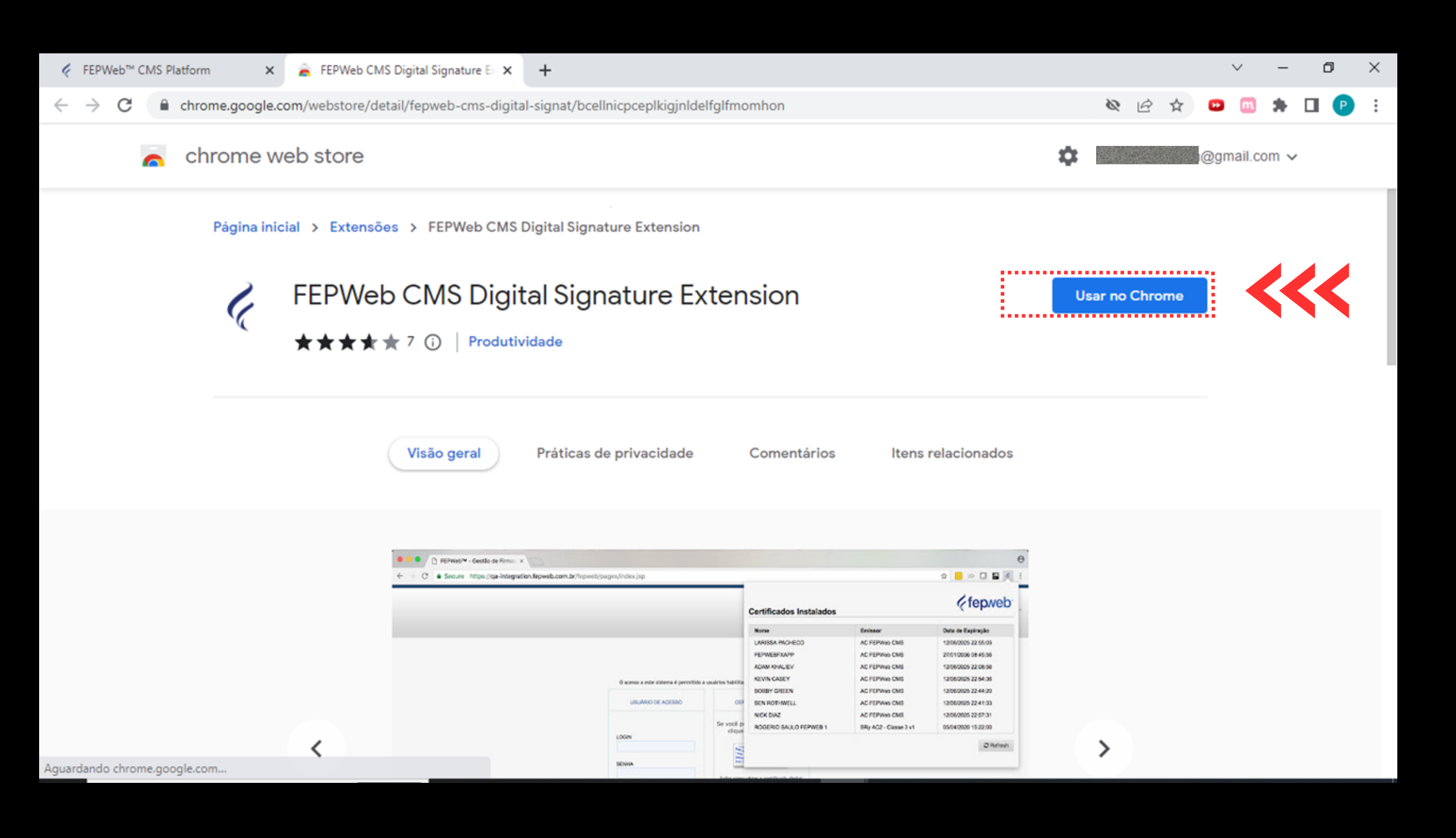

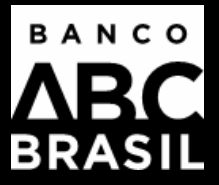

## Adicionar Extensão

## Clique no botão Adicionar extensão.

| > | > | > | > | > | > | > | > | > | > | > | > | > | > |
|---|---|---|---|---|---|---|---|---|---|---|---|---|---|
| > | > | > | > | > | > | > | > | > | > | > | > | > | > |
| > | > | > | > | > | > | > | > | > | > | > | > | > | > |
| > | > | > | > | > | > | > | > | > | > | > | > | > | > |
|   | > | > | > | > | > | > | > | > | > | > | > | > | > |
|   | > | > | > | > | > | > | > | > | > | > | > | > | > |
|   | > | > | > | > | > | > | > | > | > | > | > | > | > |
|   | > | > | > | > | > | > | > | > | > | > | > | > | > |
|   | > | > | > | > |   | > | > | > | > | > | > | > | > |
|   |   |   | > | > | > | > |   |   | > | > | > | > | > |
|   |   |   |   |   | > | > |   | > | > | > | > | > | > |
|   |   |   |   |   | > | > | > | > | > | > | > | > | > |
|   |   |   |   | > | > | > | > | > | > | > | > | > | > |
|   |   |   |   |   |   |   | > | > | > | > | > | > | > |

|                                                                  | × +                                                                                                    | ~                                               |
|------------------------------------------------------------------|----------------------------------------------------------------------------------------------------|-------------------------------------------------|
| C C chrome.google.com/webstore/detail/fepweb-cms-d               | igital-signat/bcellnicpceplkigjnldelfglfmomhon                                                              | & 🖻 🕁 🕨                                         |
| a chrome web store                                               | Adicionar "FEPWeb CMS Digital Signature Extension"?                                                         | ¢ @gma                                          |
| Página inicial > Extensões > FEPWeb C                            | Ele pode:<br>Ler e mudar seus dados em qualquer site<br>Comunicar-se com aplicativos nativos de colaboração |                                                 |
| 🖌 🛛 FEPWeb CMS Di                                                | Adicionar extensão Cancelar                                                                                 | Verificando                                     |
| ★★★★↑ (i)   Prod<br>Visão geral                                  | lutividade<br>Práticas de privacidade Comentários Itens relacio                                             | onados                                          |
| ● ● ○ FErwaht <sup>w</sup> - Centoria<br>← → ⑦ ● Secure Impe_Dea | Anno: x                                                                                                    | €<br>• ■ ■ • 1<br>fep.veb<br>• 28500<br>• 28500 |

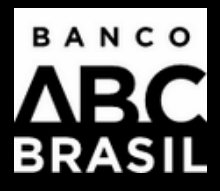

## Como usar a extensão

**Opção 1:** Você pode **clicar no ícone** da FEPWeb que aparecerá no topo superior direito.

**Opção 2:** Você pode **clicar no ícone indicado** de extensões do próprio Google Chrome e **selecionar** a extensão **FEPWeb CMS Digital Signature.** 

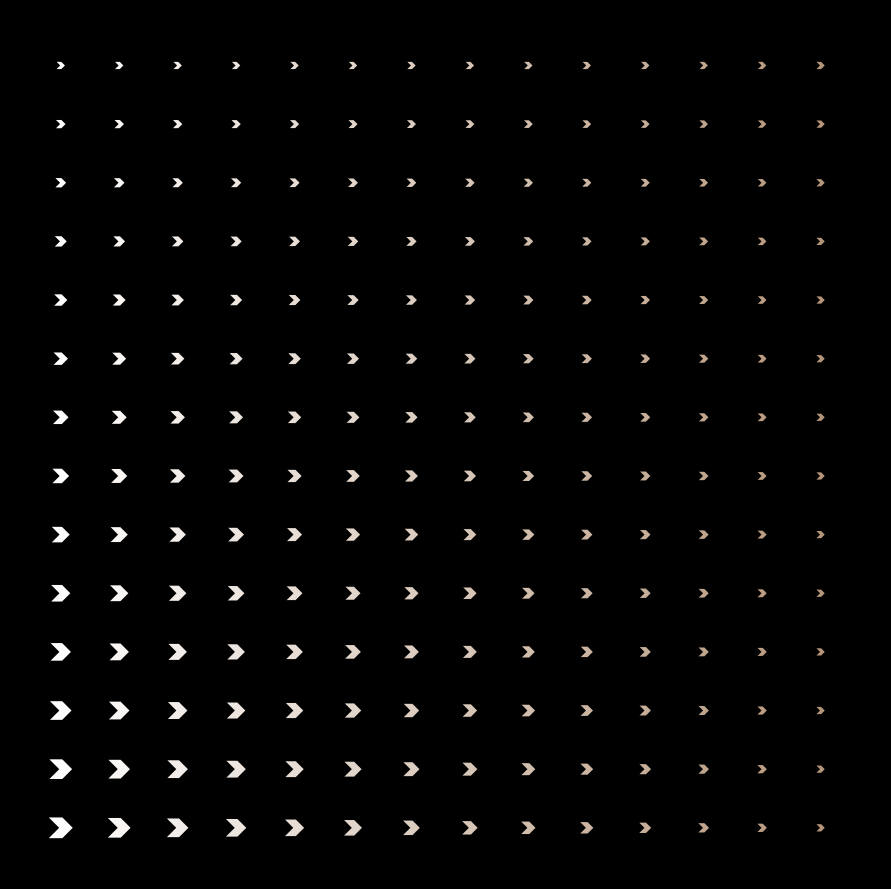

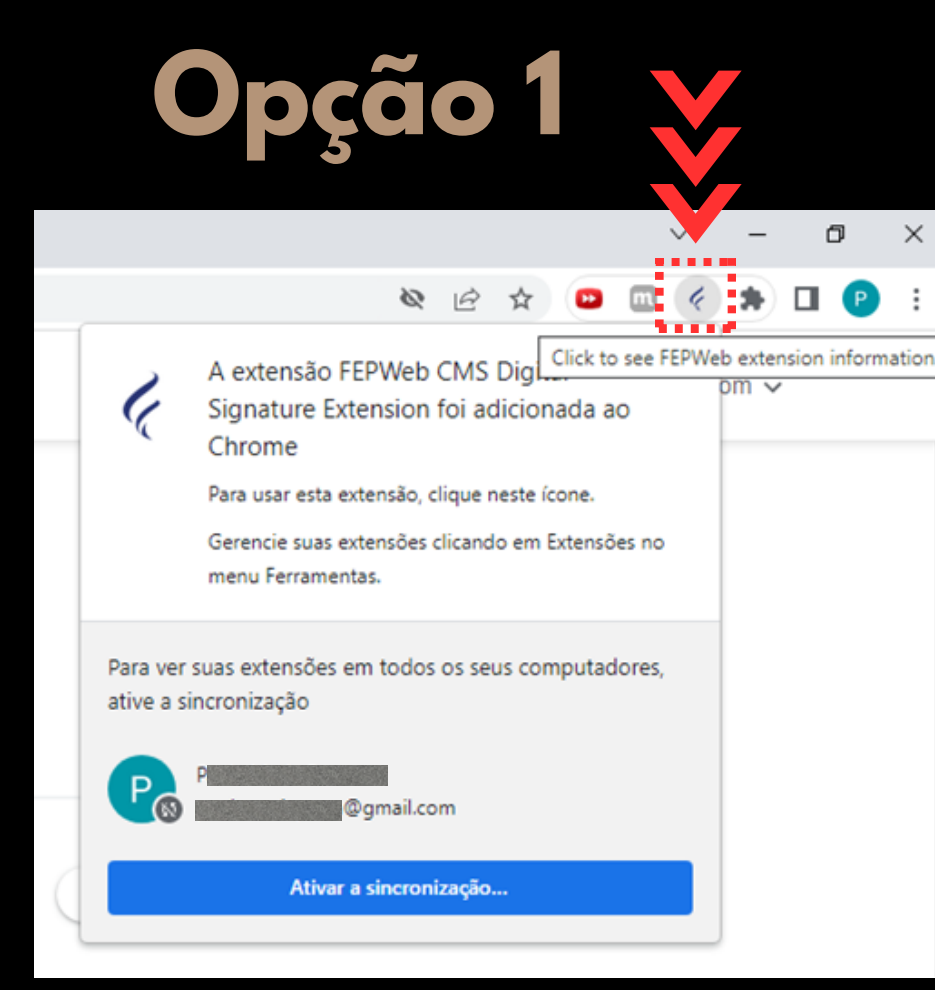

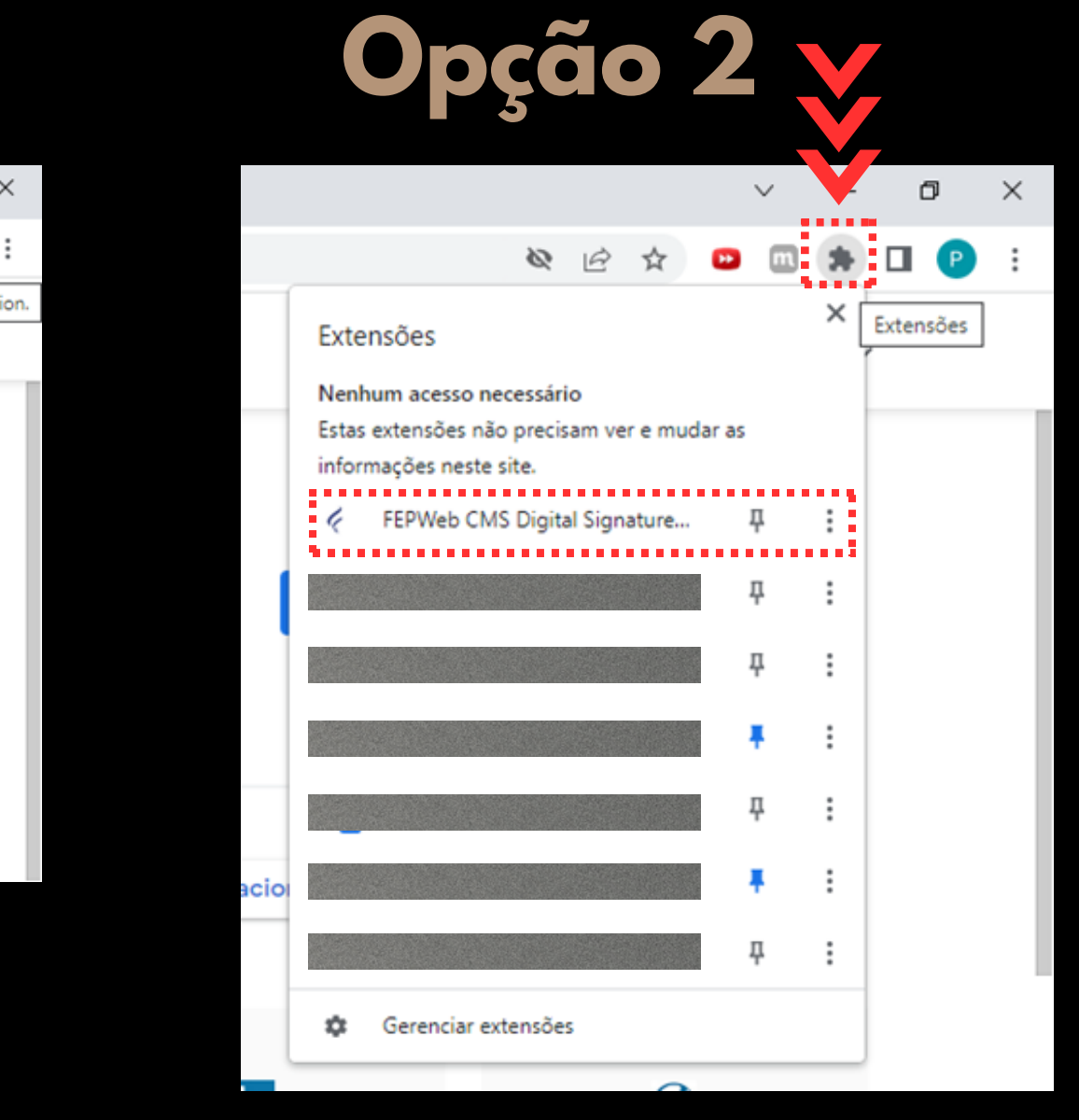

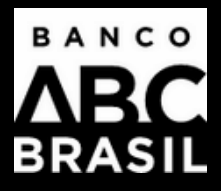

# Faça o download

Abrirá uma janela automaticamente. Clique na palavra **"aqui"** em azul para fazer o download.

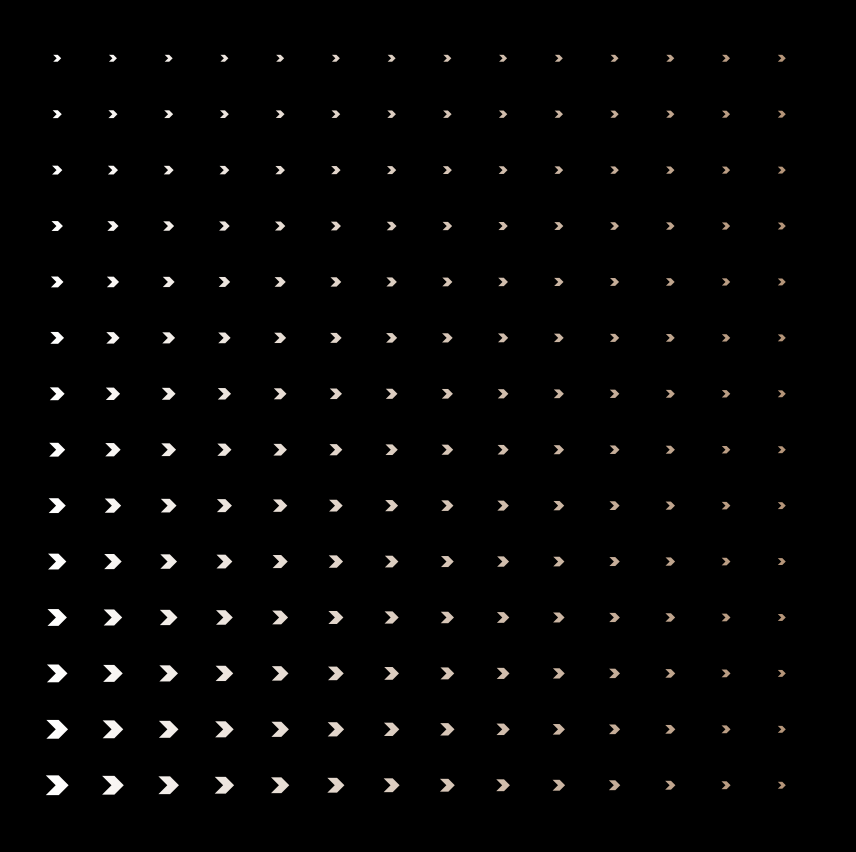

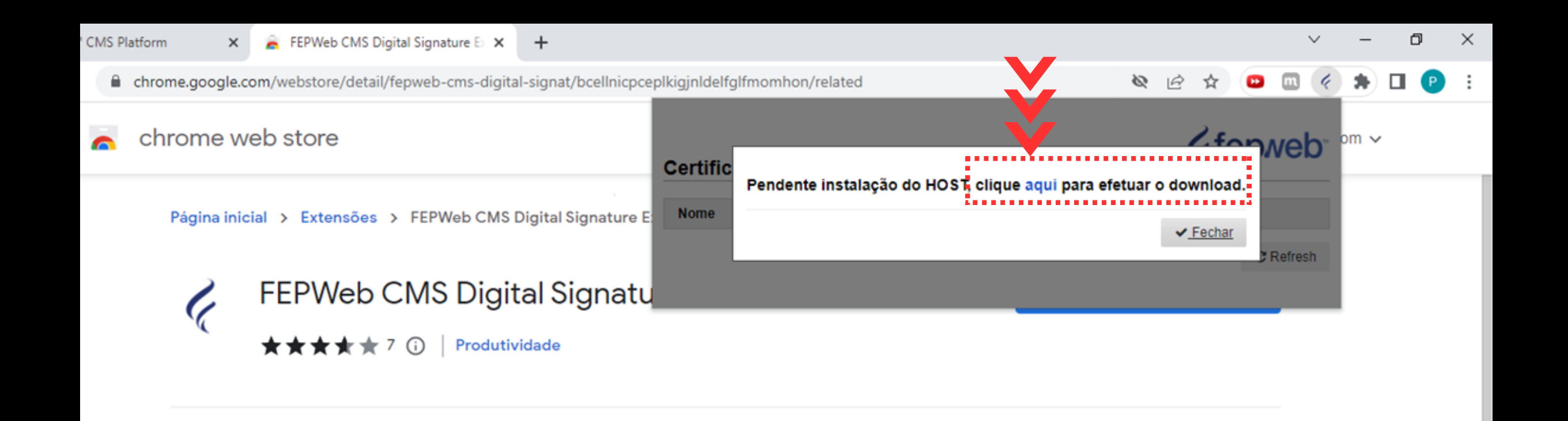

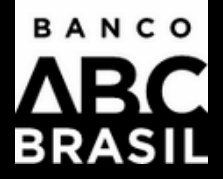

## Abrir

Na lateral esquerda inferior da tela aparecerá o progresso do download. Aguarde e após concluído, clique no indicador ao lado do arquivo. (1)

### Depois clique em Abrir. (2)

| > | > | > | > | > | > | > | > | > | > | > | > | > | > |
|---|---|---|---|---|---|---|---|---|---|---|---|---|---|
| > | > | > | > | > | > | > | > | > | > | > | > | > | > |
| > | > | > | > | > | > | > | > | > | > | > | > | > | > |
| > | > | > | > | > | > | > | > | > | > | > | > | > | > |
| > | > | > | > | > | > | > | > | > | > | > | > | > | > |
| > | > | > | > | > | > | > | > | > | > | > | > | > | > |
| > | > | > | > | > | > | > | > | > | > | > | > | > | > |
| > | > | > | > | > | > | > | > | > | > | > | > | > | > |
|   | > | > | > | > | > | > | > | > | > | > | > | > | > |
| > | > | > | > | > | > | > | > | > | > | > | > | > | > |
|   | > |   | > | > | > | > | > | > | > | > | > | > | > |
| > | > |   | > | > | > | > | > | > | > | > | > | > | > |
|   | > |   | > | > | > | > | > | > | > | > | > | > | > |
|   |   | > |   | > | > | > | > | > | > | > | > | > | > |

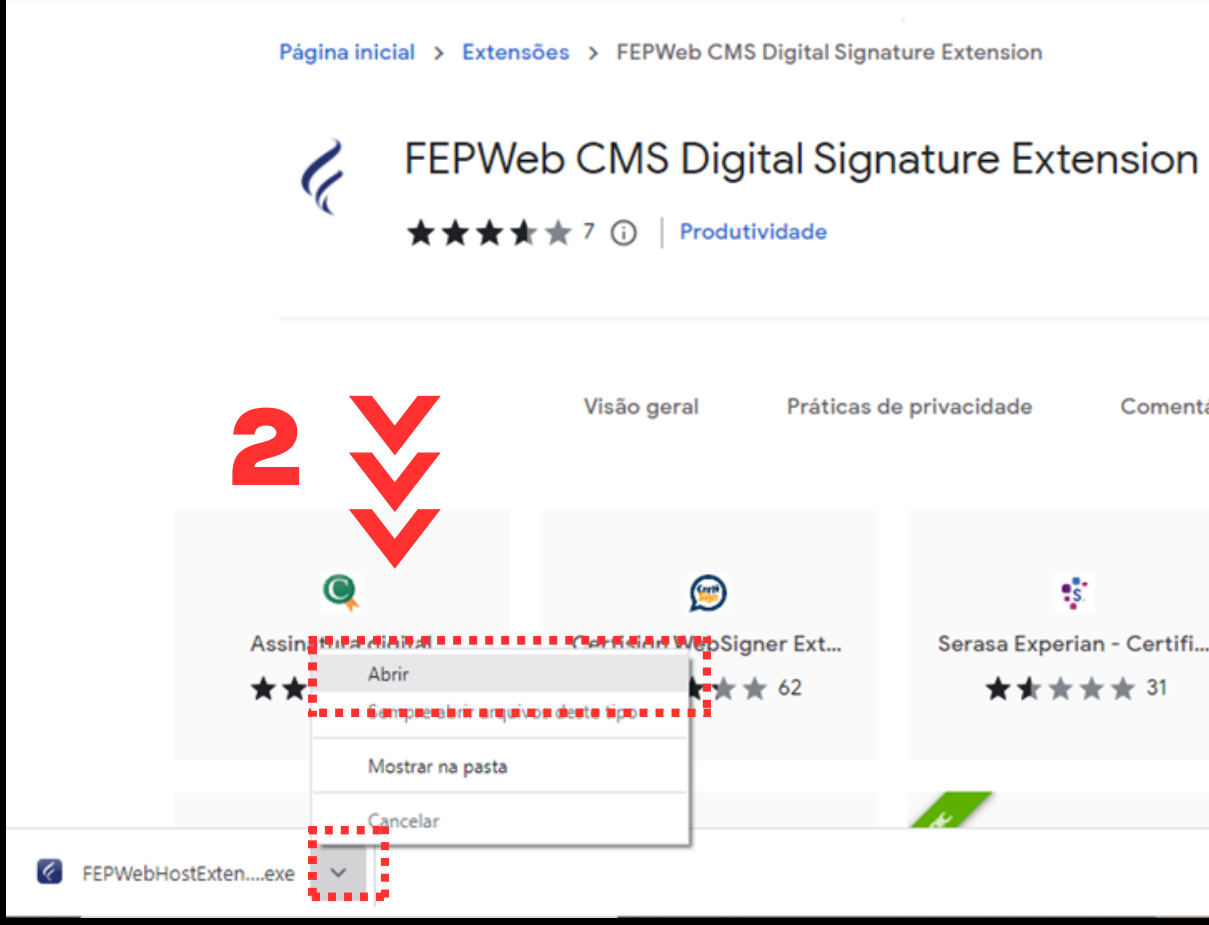

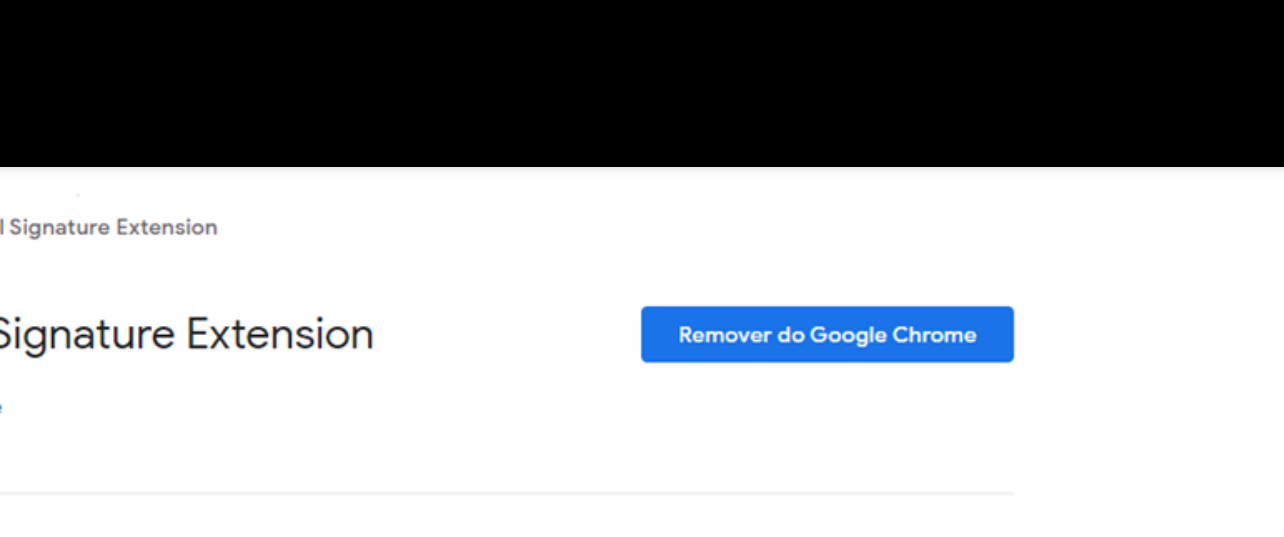

Itens relacionados

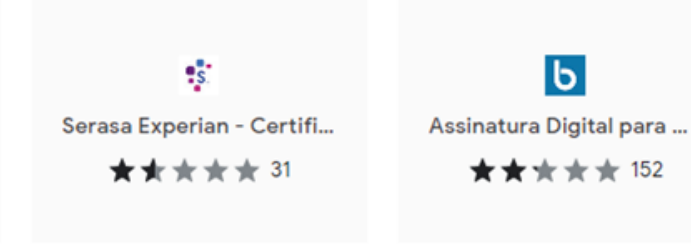

Comentários

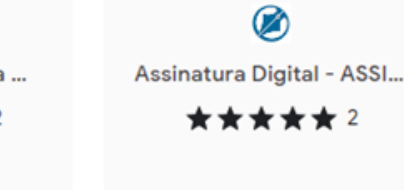

Exibir todos X

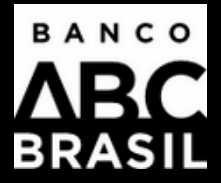

## Instalação

A janela para instalação abrirá. Clique na palavra **"Next" (1)** e depois em **"Next" (2)** novamente. Clique na palavra **"Install" (3)** e na sequência, clique em **"Finish" (4)**. **Feche o navegador Google Chrome (5)** e abra o email novamente.

| FEPWeb Host Extension Set | up t                                                                                                    |
|---------------------------|----------------------------------------------------------------------------------------------------|
|                           | Welcome to the FEPWeb Host<br>Extension Setup Wizard                                                                                       |
|                           | The Setup Wizard will install FEPWeb Host Extension on your<br>computer. Click "Next" to continue or "Cancel" to exit the<br>Setup Wizard. |
| r                         | 1 🎸                                                                                                    |
|                           |                                                                                                    |
| ,                         | < Back Next > Cancel                                                                                                    |

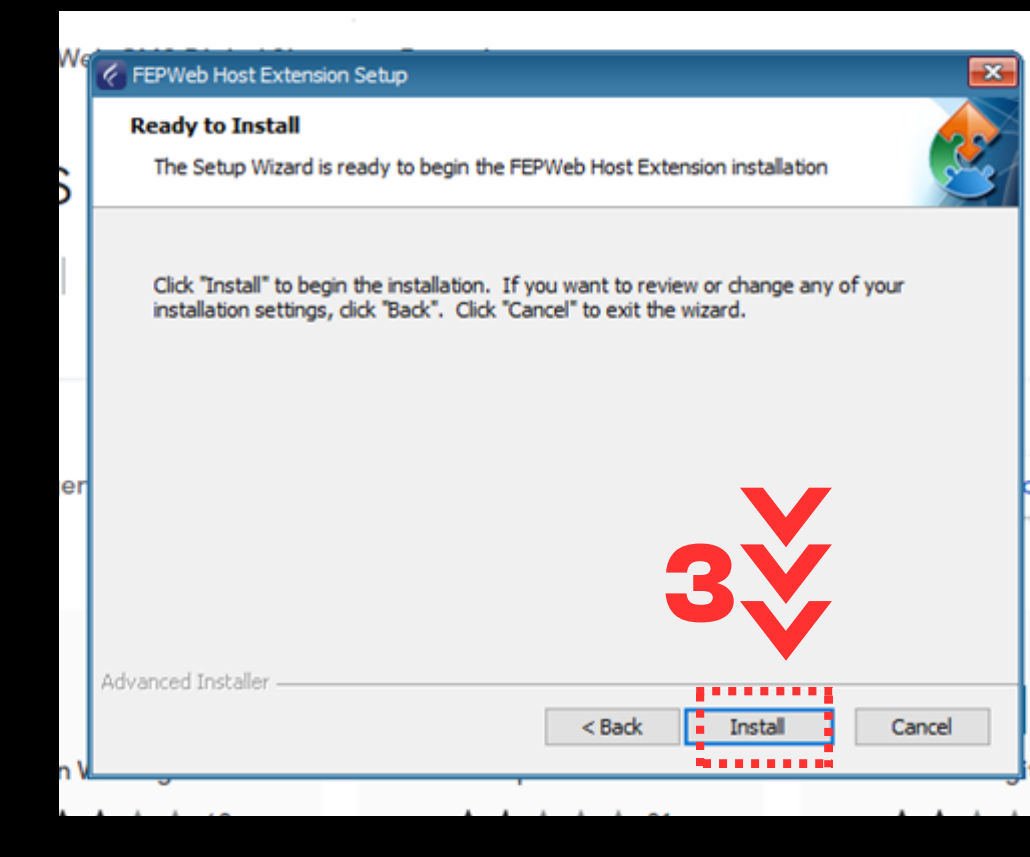

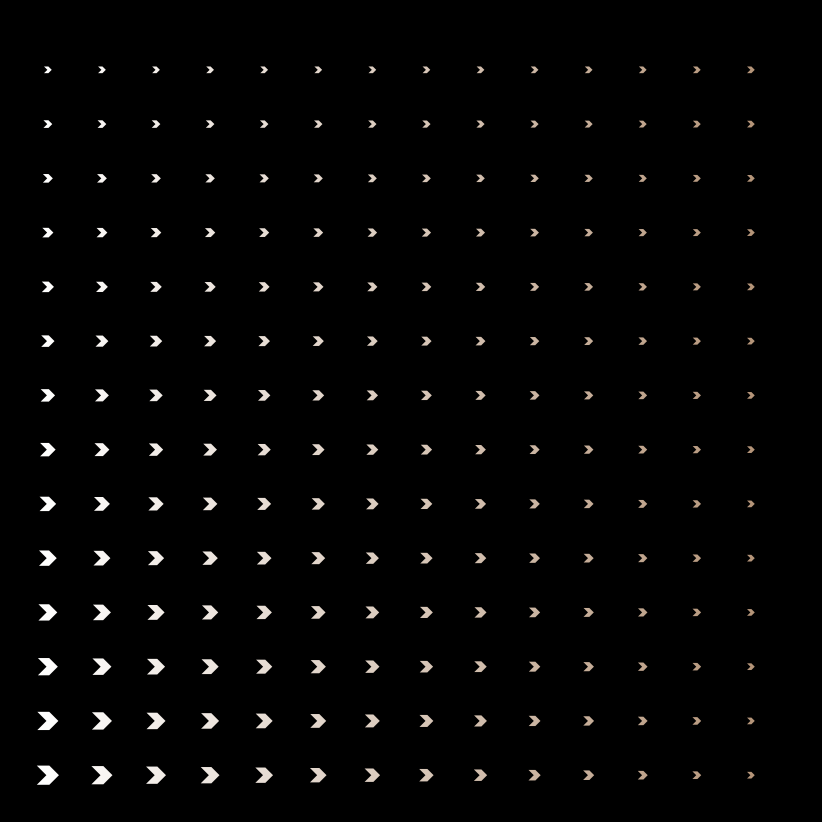

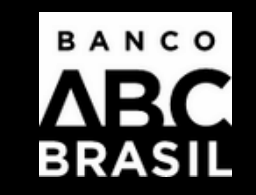

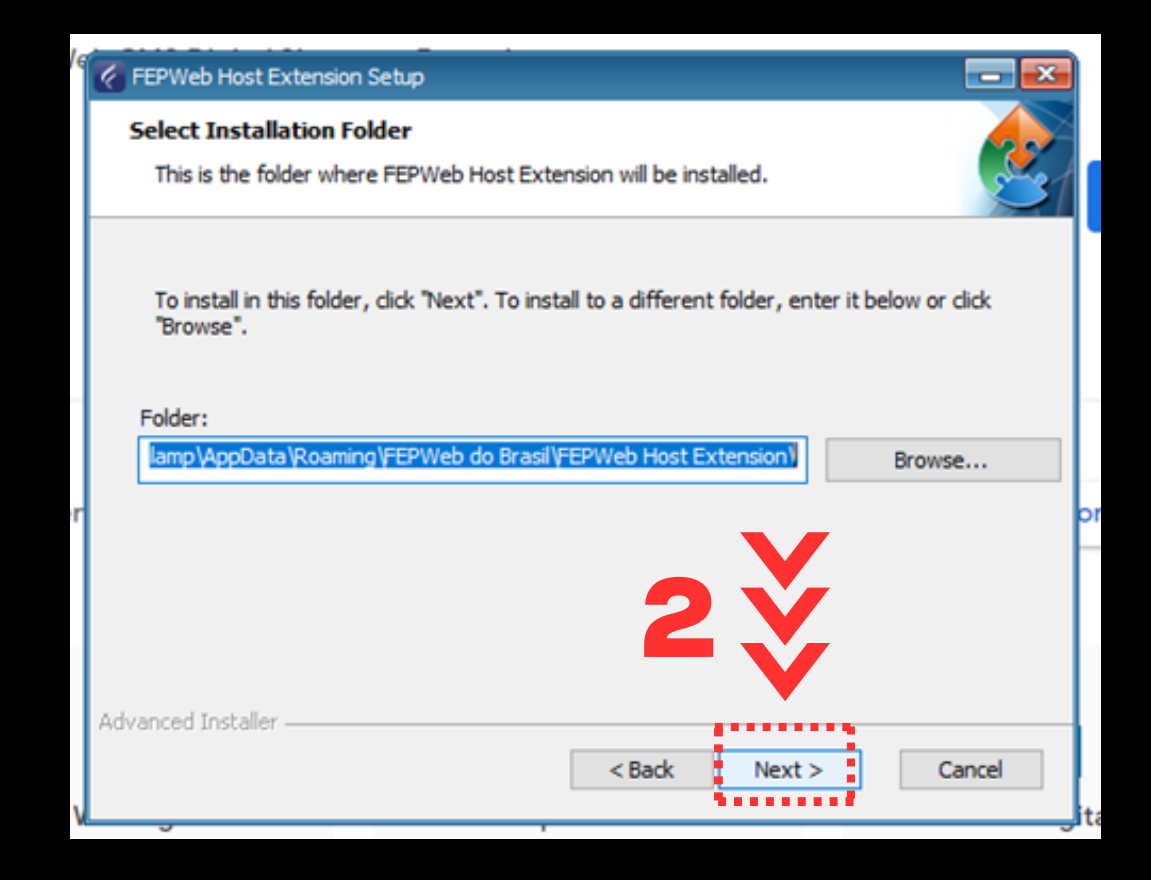

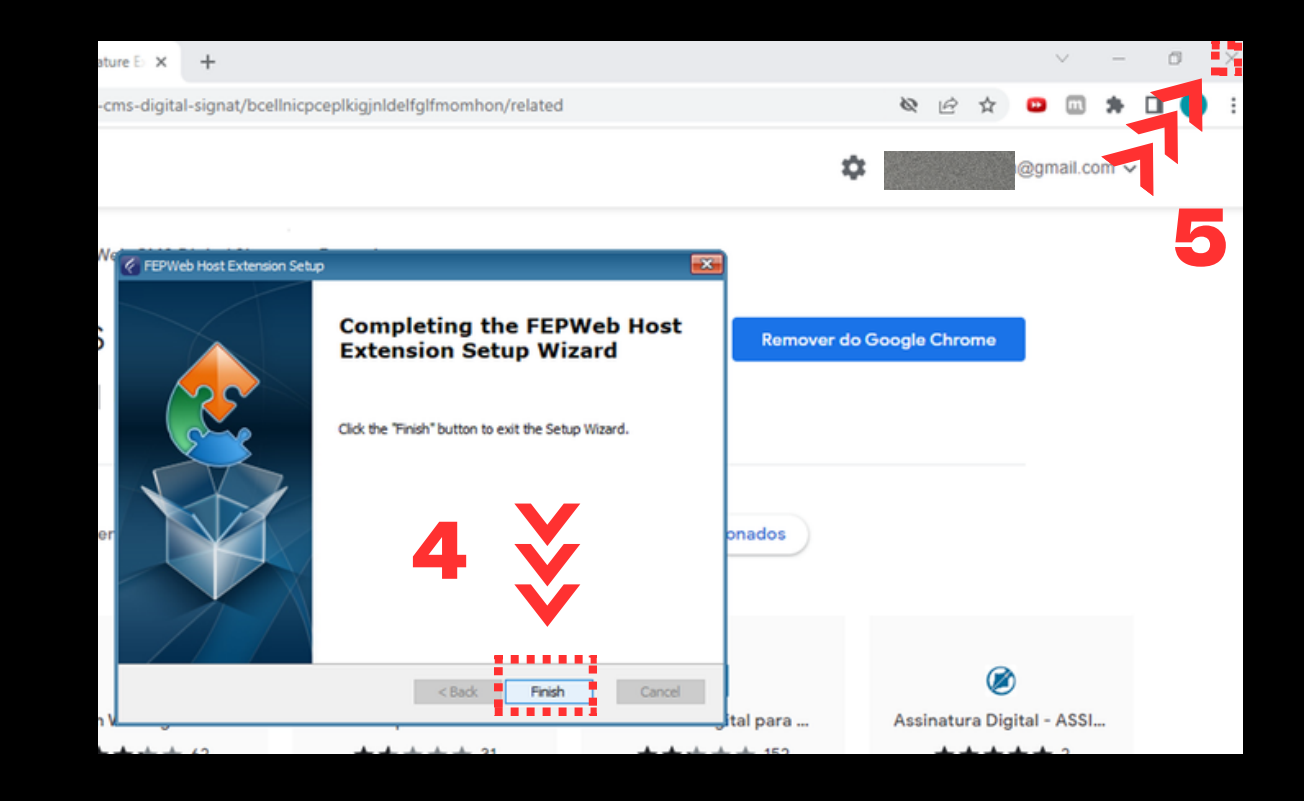

## Abra o e-mail novamente

1) Ao abrir o e-mail "Contrato Pendente de Assinatura" novamente, clique mais uma vez em "Assinar Contrato Pendente" e lembre-se de abrir no Google Chrome.

2) Selecione a opção clicando em Login e-CPF.

3) Selecione o certificado clicando em cima do nome do certificado.

4) Insira o PIN do Token e clique em Ok para concluir o login.

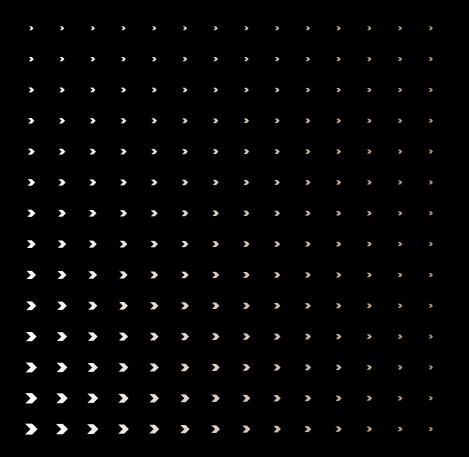

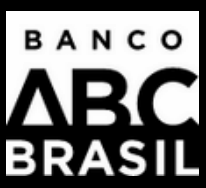

assinaturadigital@abcbrasil.com.br

cliente@cliente.com.br

Possíveis motivos:

- Novo contrato
- Alteração de contrato

ASSINAR CONTRATO PENDENTE ......................

Importante

Dúvidas

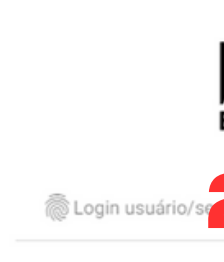

.............. Selecione um certificad 

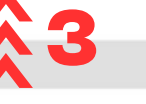

ABC Brasil - Contrato 000000000000000 - Pendente de Assinatura

Olá. Há uma nova solicitação da sua assinatura eletrônica na plataforma do Banco ABC.

Cancelamento de contrato

Para assinar, acesse com sua credencial e-CPF ou Assinatura Eletrônica, utilizando o código token disponibilizado no aplicativo FEPWeb ou recebido por SMS.

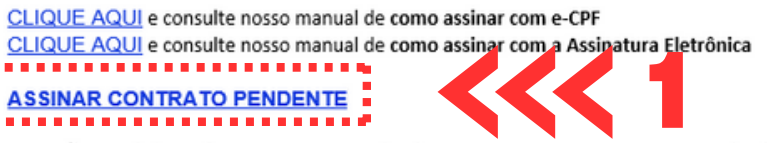

ATENÇÃO: você deve efetuar a Assinatura Eletrônica ou assinatura com e-CPF em até 3 dias úteis.

Caso a assinatura não seja realizada no prazo indicado, o Banco ABC não será obrigado a manter as condições constantes no contrato.

Contudo, por liberalidade, o Banco ABC pode optar por autorizar a assinatura eletrônica do contrato após o término do prazo

|       | ¥           |
|-------|-------------|
|       | .ogin e-CPF |
| Login |             |

|                        |     |                              | security to t |
|------------------------|-----|------------------------------|---------------|
| Introduza a PIN do tol | ken |                              |               |
| Nome do Token:         |     | Cert Digital Serasa Experian |               |
| PIN do token:          |     |                              |               |
|                        | 3   | Idioma atual: PT             |               |

Validador de autenticidade

Ao prosseguir, você concorda com os Termos de Serviço e o Aviso de Privacidade dos serviços da FEPWeb.

## Contratos Pendentes

1) Selecione a **Pendente de Assinatura.** 

2) Selecione o arquivo.

3) Após clicar em Pendente de Assinatura, a tela seguinte mostrará as operações pendentes. Você poderá **assinar o contrato todo apenas selecionando na caixa de seleção ao lado esquerdo ou abrir o arquivo com o contrato, clicando no número ao lado da caixa de seleção** e assinar os outros documentos pendentes um a um.

IMPORTANTE: existe ainda as opções de EXPORTAR EM PDF, EXPORTAR EM XLS e RELATÓRIO AVANÇADO PDF.

| > | > |   |   |   |   |   |   |   |  |  |  |
|---|---|---|---|---|---|---|---|---|--|--|--|
| > | > | > | > |   |   |   |   |   |  |  |  |
| > | > | > | > | > |   |   |   |   |  |  |  |
| > | > | > | > | > | > |   |   |   |  |  |  |
| > | > | > | > | > | > | > |   |   |  |  |  |
| > | > | > | > | > | > | > |   |   |  |  |  |
| > | > | > | > | > | > | > |   |   |  |  |  |
| > | > | > | > | > | > | > | > |   |  |  |  |
| > | > | > | > | > | > | > | > |   |  |  |  |
| > | > | > | > | > | > | > | > | > |  |  |  |

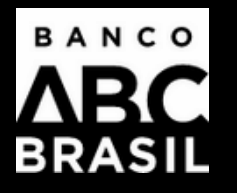

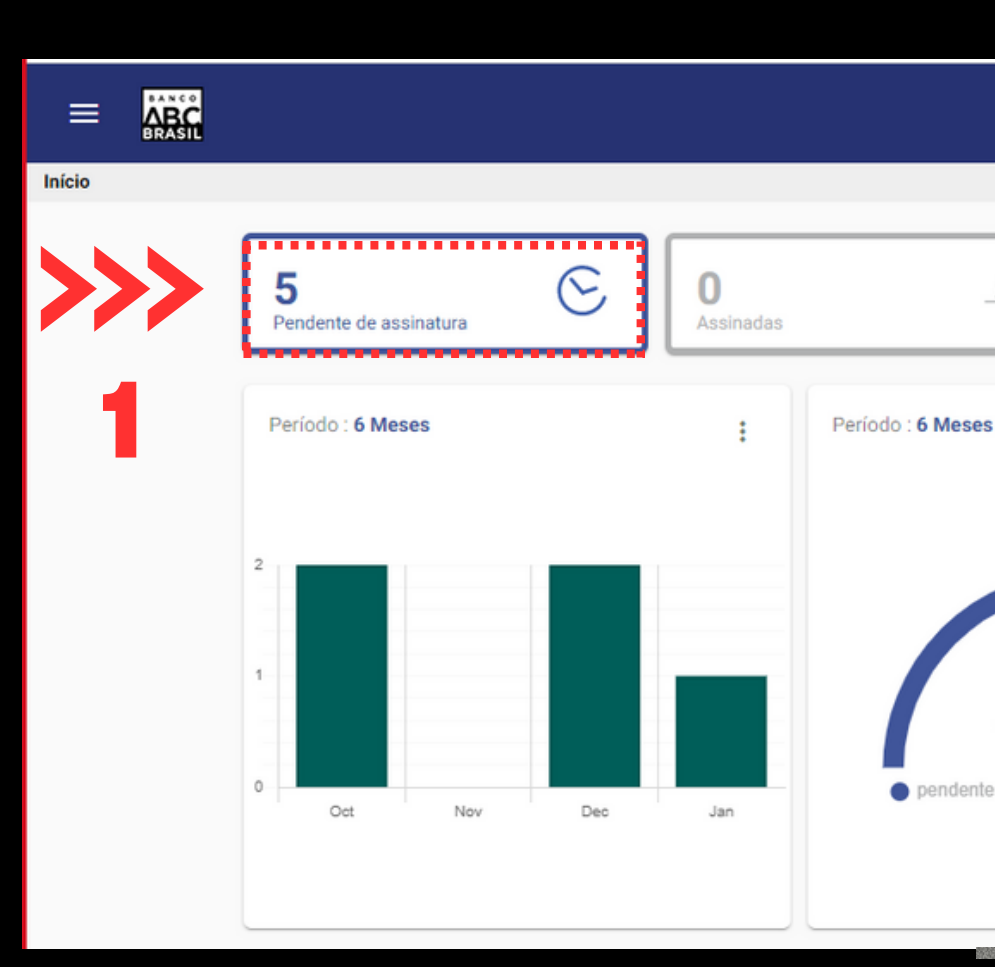

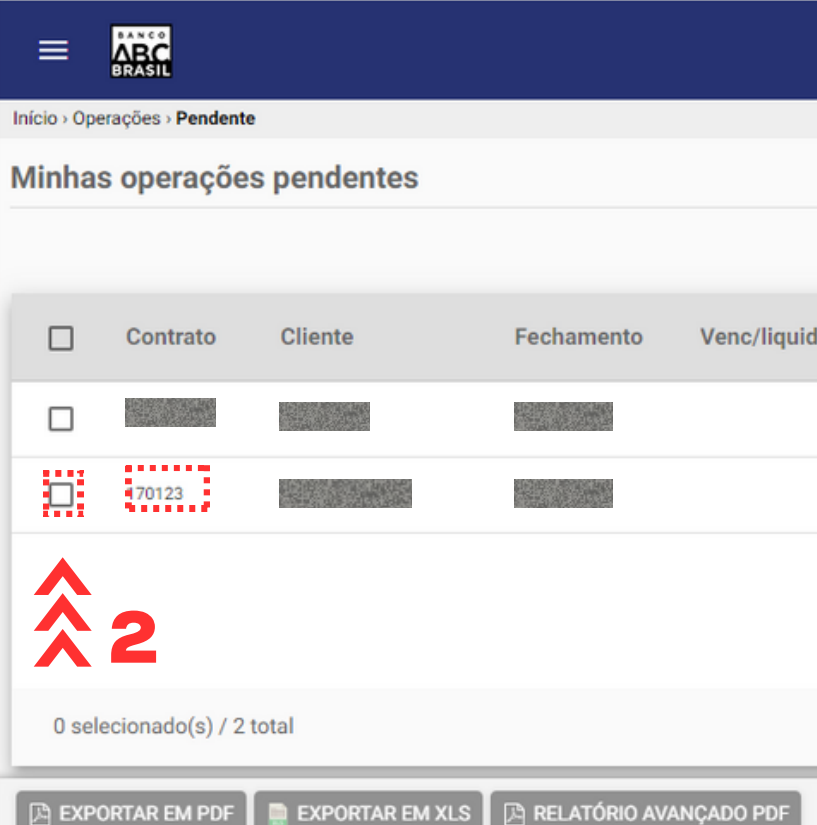

# Concluidas Periodo: 6 Meses 9 0 0 0 0 0 0 0 0 0 0 0 0 0 0 0 0 0 0 0 0 0 0 0 0 0 0 0 0 0 0 0 0 0 0 0 0 0 0 0 0 0 0 0 0 0 0 0 0 0 0 0 0 0 0 0 0 0 0 0 0 0 0 0 0 0 0 0 0 0 0 0 0 0 0 0 0 0 0 0 0 0 0 <

|    |                      |             |                                        |                        | ()<br>(P)        |  |
|----|----------------------|-------------|----------------------------------------|------------------------|------------------|--|
|    |                      |             | PARTICIPANTE                           | 📕   Último login: 16/0 | 03/2023 17:05:41 |  |
|    |                      |             |                                        |                        |                  |  |
|    |                      |             |                                        |                        | Q                |  |
| d. | Valor<br>estrangeiro | Valor local | Tipo de operação                       | Andamento              | Status           |  |
|    |                      | R\$ 0,00    | TOKEN Confirmação de Derivativos - NDF | •                      | S                |  |
|    |                      | R\$ 0,00    | TOKEN Onboarding Digital               | 9                      | ©                |  |
|    |                      |             |                                        |                        | 3×               |  |
|    |                      |             |                                        | BAIXAR (0)             | ଙ୍କ ASSINAR (0)  |  |

## Assinatura Individualizada

Esta é a tela que você verá ao selecionar os documentos para assinatura individual. Lembre-se de assinar clicando em **Assinar** (Cliente) no canto inferior direito da tela.

 3
 3
 3
 3
 3
 3
 3
 3
 3
 3
 3
 3
 3
 3
 3
 3
 3
 3
 3
 3
 3
 3
 3
 3
 3
 3
 3
 3
 3
 3
 3
 3
 3
 3
 3
 3
 3
 3
 3
 3
 3
 3
 3
 3
 3
 3
 3
 3
 3
 3
 3
 3
 3
 3
 3
 3
 3
 3
 3
 3
 3
 3
 3
 3
 3
 3
 3
 3
 3
 3
 3
 3
 3
 3
 3
 3
 3
 3
 3
 3
 3
 3
 3
 3
 3
 3
 3
 3
 3
 3
 3
 3
 3
 3
 3
 3
 3
 3
 3
 3
 3
 3
 3
 3
 3
 3
 3
 3
 3
 3
 3
 3
 3
 3
 3
 3
 3
 3
 3

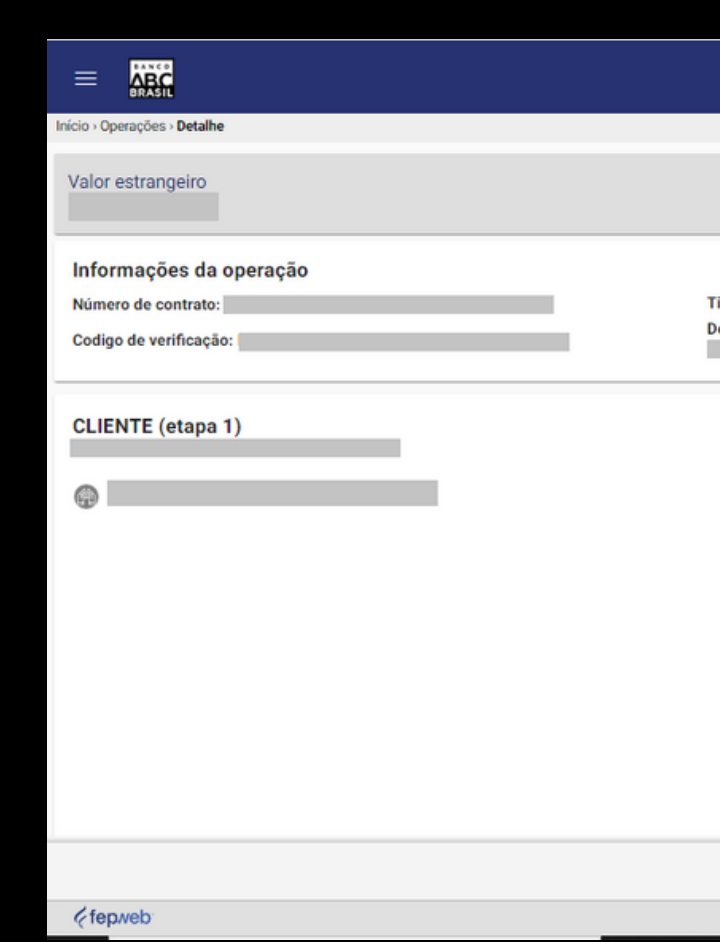

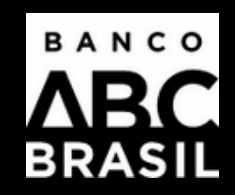

|                                                  |                                        |                         |                                  |                 |                                | ::                       | ۵ (           |      |
|--------------------------------------------------|----------------------------------------|-------------------------|----------------------------------|-----------------|--------------------------------|--------------------------|---------------|------|
|                                                  |                                        |                         | ( ) ( )                          |                 | ) - CPF:                       | Último login:            |               |      |
|                                                  |                                        |                         | ۵                                | ţ               | Situação do contrato:          |                          |               |      |
| po de operação:<br>escrição da natureza da opera | ação:                                  | TOKEN + Senha           | Tipo de evento<br>Data operação, | :<br>/fechament | 0:                             |                          |               |      |
|                                                  |                                        |                         |                                  |                 |                                |                          |               |      |
|                                                  |                                        |                         |                                  |                 |                                |                          |               |      |
|                                                  |                                        |                         |                                  |                 |                                |                          |               |      |
|                                                  |                                        |                         |                                  |                 |                                | 1                        | ×             | •    |
|                                                  | Dalva ner sau faadbaak 1 Dartum it m   | aribo I Chana 111.000 1 | Madaus 10 L v4 45                | 100 abs ADO     | 22   ID - 100 2 210 01   EEDIA | ASSIN                    | AR VOLTA      | AR . |
|                                                  | Devenios ses recublick   Portugues (Br | asiy i chickle intoto i | 11100413-10   94.13.             | 100-2004604     | 002   IF . 100.2.210.01   PEPM | eu - 2020 - 10005 05 010 | nos restrado. |      |

# Aguarde

Aguarde a conclusão da(s) assinatura(s).

Pronto. Contrato(s) assinado(s)!

| > | > | > | > | > | > | > | > | > | > | > | > | > | > |
|---|---|---|---|---|---|---|---|---|---|---|---|---|---|
| > | > | > | > | > | > | > | > | > | > | > | > | > | > |
| > | > | > | > | > | > | > | > | > | > | > | > | > | > |
| > | > | > | > | > | > | > | > | > | > | > | > | > | > |
| > | > | > | > | > | > | > | > | > | > | > | > | > | > |
| > | > | > | > | > | > | > | > | > | > | > | > | > | > |
| > | > | > | > | > | > | > | > | > | > | > | > | > | > |
|   | > |   | > | > | > | > | > | > | > | > | > | > | > |
|   | > | > | > | > | > | > | > | > | > | > | > | > | > |
|   | > |   | > | > | > | > | > | > | > | > | > | > | > |
|   |   |   | > | > | > | > | > | > | > | > | > | > | > |
|   |   |   |   | > | > | > | > | > | > | > | > | > | > |
|   |   |   |   | > | > | > | > | > | > | > | > | > | > |
|   |   |   |   |   | > |   | > | > | > | > | > | > | > |

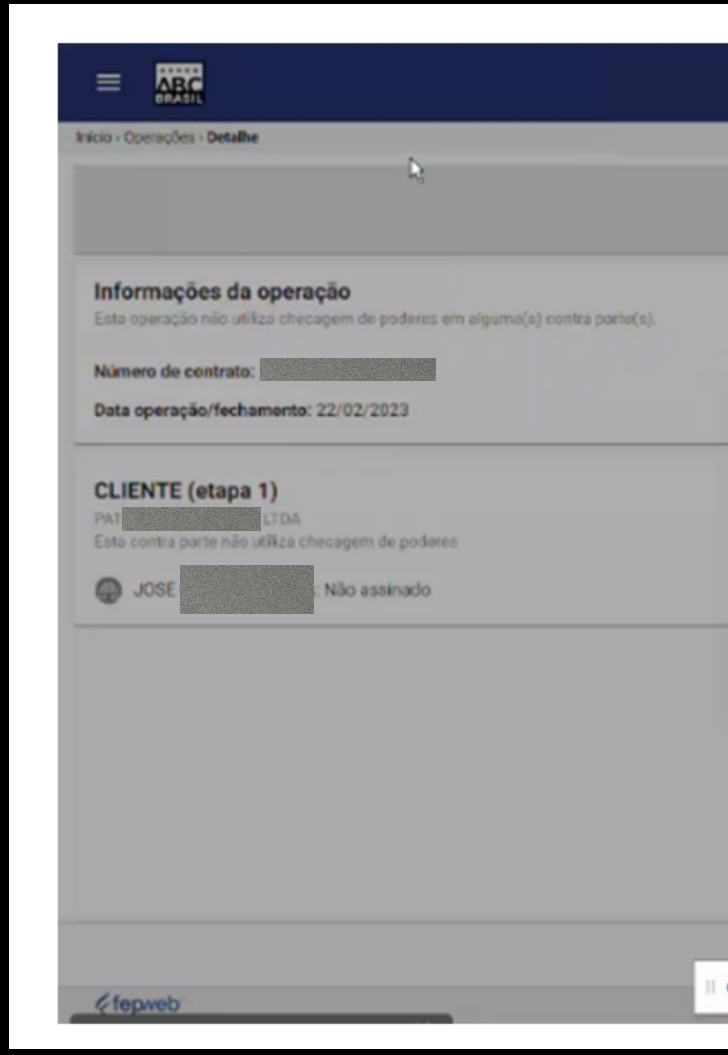

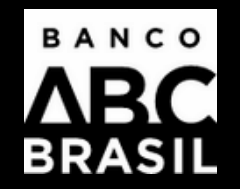

|                                                                                  | n 🗘 🐵                                                                                                    |
|----------------------------------------------------------------------------------|----------------------------------------------------------------------------------------------------|
|                                                                                  | Primeiro login                                                                                                    |
|                                                                                  | 📓 🗟 Situação do contrato: Pendente de assinatura 🛇                                                                  |
| Tipo de operação: Onboarding Digital                                             | Codigo de verificação: 3D                                                                                           |
| Assinando 1 de 1                                                                 | Pendente de assinatura                                                                                              |
|                                                                                  |                                                                                                    |
|                                                                                  | DISCORDAG ASSIMAR(ALIDITE) VIETAR                                                                                   |
| O teams.microsoft.com está compartilhando sua tela. Interrompor compartilhamonto | Ocuitaz<br>y4.13.332.abo.480C-631   IP : 23.216.213.6   FEPV(hb <sup>m</sup> © 2020 - Totos os diveitos reservados. |

|  |  | ۲ | < | < | < | < | < | < | < | < | < |
|--|--|---|---|---|---|---|---|---|---|---|---|
|  |  |   | « | < | < | < | < | < | < | < | < |
|  |  |   | ۲ | ۲ | < | < | < | < | < | < | < |
|  |  |   | < | < | « | < | < | < | < | < | < |
|  |  |   |   | ۲ | < | < | ۲ | < | < | < | < |
|  |  |   |   | ۲ | ۲ | « | ۲ | « | < | < | < |
|  |  |   |   | ۲ | < | < | ۲ | ۲ | < | < | < |
|  |  |   |   |   |   | ۲ | ۲ | ۲ | ۲ | ۲ | « |
|  |  |   |   |   |   | ۲ | ۲ | ۲ | ۲ | ۲ | « |
|  |  |   |   |   |   |   |   | ۲ | « | ۲ | ۲ |
|  |  |   |   |   |   |   |   |   | ۲ | ۲ | ۲ |
|  |  |   |   |   |   |   |   |   |   |   | ۲ |
|  |  |   |   |   |   |   |   |   |   |   |   |
|  |  |   |   |   |   |   |   |   |   |   |   |

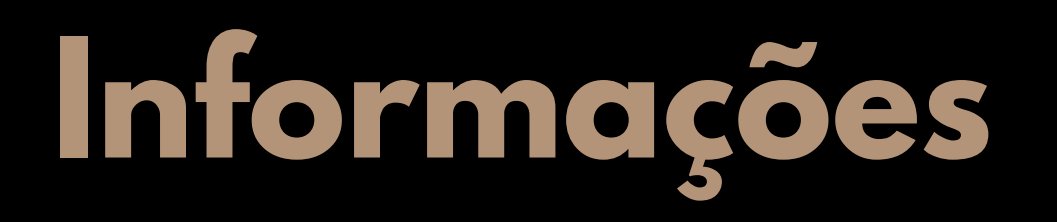

Em caso de dúvidas, contate o(a) seu(sua) gerente de conta ou o **Banco ABC** por meio de seus canais oficiais.

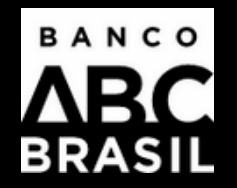